05/09/2025 02:13

## Exibir Calendário Para Acompanhamento de Roteiro

O objetivo desta funcionalidade é exibir calendário para acompanhamento de roteiro, podendo ser acessada no caminho GSAN > Atendimento ao Público > Ordem de Serviço > Roteiro > Exibir Calendario Para Acompanhamento de Roteiro.

| Gsan -> Atendimento ao Publico -> Ordem de Servico -> Roteiro -> Exibir Calendario para Acompanhamento de Roteiro A c o m p a n h a m e n t o d o R o t e i r o Para acompanhamento do roteiro, escolha o dia específico: |     |         |     |     |        |     |     |  |  |
|----------------------------------------------------------------------------------------------------|-----|---------|-----|-----|--------|-----|-----|--|--|
| Acompanhamento do Roteiro                                                                                                    |     |         |     |     |        |     |     |  |  |
|                                                                                                    |     | Abril 🗸 |     |     | 2013 🔻 |     |     |  |  |
|                                                                                                    | Dom | Seg     | Ter | Qua | Qui    | Sex | Sab |  |  |
|                                                                                                    | 31  | 1       | 2   | 3   | 4      | 5   | 6   |  |  |
|                                                                                                    | 7   | 8       | 9   | 10  | 11     | 12  | 13  |  |  |
|                                                                                                    | 14  | 15      | 16  | 17  | 18     | 19  | 20  |  |  |
|                                                                                                    | 21  | 22      | 23  | 24  | 25     | 26  | 27  |  |  |
|                                                                                                    | 28  | 29      | 30  | 1   | 2      | 3   | 4   |  |  |
| Cancelar                                                                                                    |     |         |     |     |        |     |     |  |  |

## Funcionalidade dos Botões

| Botão    | Descrição da Funcionalidade                                                     |
|----------|---------------------------------------------------------------------------------|
| Cancelar | Ao clicar neste botão, o sistema cancela a operação e retorna à tela principal. |

Clique aqui para retornar ao Menu Principal do GSAN

Last update: 31/08/2017 ajuda:exibir\_calendario\_para\_acompanhamento\_de\_roteiro https://www.gsan.com.br/doku.php?id=ajuda:exibir\_calendario\_para\_acompanhamento\_de\_roteiro&rev=1429876597 01:11

From:

https://www.gsan.com.br/ - Base de Conhecimento de Gestão Comercial de Saneamento

Permanent link:

https://www.gsan.com.br/doku.php?id=ajuda:exibir\_calendario\_para\_acompanhamento\_de\_roteiro&rev=142987659

Last update: 31/08/2017 01:11

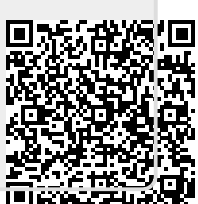